## Using the Secure Messages web portal

This article describes how to log into and use the Secure Messages web portal.

To learn more about Secure Messages, see Secure Messages.

## Signing in to the Secure Messages web portal

To access the Secure Messages web portal:

## 1. Log into the Coro console.

2. From the Actionboard, select the Control Panel icon at the top of the Email Security dashboard panel:

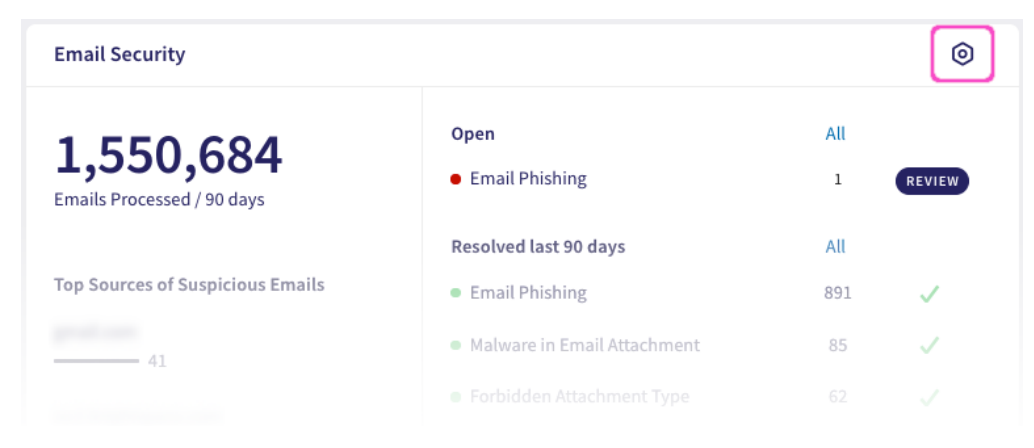

Alternatively, select **Email Security** from the main Control Panel: